## タブレットへとモデルのペアリング手順

腕モデルの電源を付け、タブレットの電源を ON にしホーム画面になったら以下の手順でモデルとタブレットのペアリン グを行ってください。

1) 腕モデルの準備をし、モデルの電源をつける。タブレットの「設定」から「接続済みのデバイス」を選択し、「新 しいデバイスとペア設定する」を選択する。

| 午後1:45 | 5                                 | 81% |
|--------|-----------------------------------|-----|
| ÷      | 接続済みのデバイス                         | ٩   |
| +      | 新しいデバイスとペア設定する                    |     |
|        | 18時の30定<br>Bluetooth              |     |
| 0      | 他のデバイスには「Lenovo Tab M10」として表示されます |     |
|        |                                   |     |
|        |                                   |     |
|        |                                   |     |
|        |                                   |     |
|        |                                   |     |
|        |                                   |     |
|        |                                   |     |
|        |                                   |     |
|        |                                   |     |

少し待つと腕モデルのシリアル番号が表示される。モデルのシリアルを選択し、ペアリング設定の パスコード「56789」を入力し登録を完了させる。

| 午後1:46 | 6 🖪                                   | 81% |
|--------|---------------------------------------|-----|
| ÷      | 新しいデバイスとペア設定する                        | ٩   |
|        | デバイス名<br>Lenovo Tab M10               |     |
|        | 使用可能なデバイス                             | с,  |
| *      | CEAB2_N_0465                          |     |
| 0      | タブレットの Bluetooth アドレス: 948E4639:A0:70 |     |
|        |                                       |     |
|        |                                       |     |
|        |                                       |     |
|        |                                       |     |
|        |                                       |     |
|        |                                       |     |
|        |                                       |     |
|        |                                       |     |
|        |                                       |     |
|        | <                                     |     |

| 午後1:46 |                         |                         |                                  |         |              | <b>1</b> 81% |
|--------|-------------------------|-------------------------|----------------------------------|---------|--------------|--------------|
| ÷      | 新しいデ/                   |                         |                                  |         |              |              |
|        | デバイス名<br>Lenovo Tab M10 | CEAB2_N_                | 0465をペアに設定しますか?                  |         |              |              |
|        | 使用可能なデバイス               | 56789                   |                                  |         |              |              |
|        |                         | 通常は0000ま)               |                                  |         |              |              |
| *      |                         | PIN(5)                  | PINに文字が記号が含まれる                   |         |              |              |
|        |                         | もう一方のデ                  | もう一方のデバイスでも、このPINの入力が必要な場合があります。 |         |              |              |
| 0      | タブレットの Bluetoot         | h アドレス:94 BE46.39 📋 連絡先 | ▲39 □ 連絡先と通話履歴へのアクセスを許可する        |         |              |              |
|        |                         |                         |                                  |         |              |              |
|        |                         |                         | +•                               | マンセル OK |              |              |
|        |                         |                         |                                  |         |              |              |
|        |                         |                         |                                  |         |              |              |
| 6      | あかさ                     | アカサ                     | abc                              | 123     | ₩ 42 ☆       | ×            |
|        | ÷                       | 1                       | 2                                | 3       | ×            |              |
|        |                         |                         |                                  |         |              |              |
|        | <                       | 4                       | 5                                | 6       | >            |              |
|        |                         | 7                       | 8                                | 9       |              |              |
| -      |                         |                         |                                  |         |              |              |
|        | •                       |                         | 0                                |         | $\leftarrow$ |              |
|        |                         |                         |                                  |         |              |              |

- 2) ホームのデスクトップ画面の CEAB2 アプリのアイコンを選択し、アプリを起動する。 位置情報の取得については「許可しない」、Bluetooth への接続は「許可する」とする。
- 3) 任意のトレーニングモードを選択し始めると、初回に限っては「デバイスに接続できません」が表示さる。 再度画面上のヘッダー部の、Bluetooth マークをタッチすると、ペアリングした腕モデルの端末番号が 表示されるので、選択する。これで設定作業は完了。以降は、自動的にタブレットと腕がペアリングした状態で 起動できる。

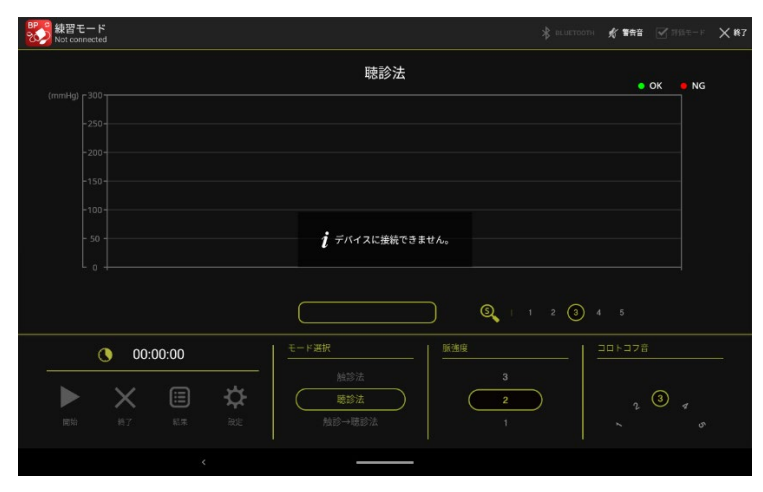

## (注意)

◆タブレットの Wifi は常に「OFF」にしてください。Bluetooth と Wifi は使われる周波帯が同じため、干渉し初期設定 された Bluetooth のペアリング設定を解除する場合があります。解除されても、タブレットの Bluetooth の設定画面 には設定名称が残っており、一見接続が正しく設定されているように見えます。

この場合、一旦、最初に設定したペアリング設定を削除し、再度設定(上記工程の NO.7~9)作業を行う必要が あります。